## 簡易操作說明 PANIO HK403

## 熱鍵切換說明:

- 1. 依序按下 Scroll Lock + Scroll Lock + 數字 (1-4) 鍵,即可控制該數字電腦.
- 2. 依序按下 Scroll Lock + Scroll Lock + Page Up 鍵, 切換前一埠.
- 3. 依序按下 Scroll Lock + Scroll Lock + Page Up 鍵, 切換後一埠.
- 4. 依序按下 Scroll Lock + Scroll Lock + S 鍵, 可開啟 自動跳台循環掃描功能.
- 5. 依序按下 Scroll Lock + ScrollLock + B 鍵 + 數字(0-1)鍵, 開關蜂鳴聲.
- 6. 依序按下 Scroll Lock + ScrollLock + I 鍵 + 數字(5-999)鍵 + Enter 鍵, 循環掃描秒數.